## การเตรียมอุปกรณ์คอมพิวเตอร์ก่อนติดตั้ง P-School Checking Program

#### 1. ระบบปฏิบัติการ

1.1 Windows 7 ขึ้นไป

2. ติดตั้งไฟล์ library ของกรมการปกครอง เพื่อใช้อ่านบัตรประชาชนชน แบบ Smart Card ด้วย โปรแกรมเครื่องอ่านบัตร สามารถดาวน์โหลดได้ที่ เว็บไซต์กลุ่มสารสนเทศ ที่ http://bopp-obec.info

2.1 Unzip เพื่อเข้าถึงไฟล์ที่บีบอัด โดยคลิกขวาที่ไฟล์ License.zip แล้วเลือก Extract here

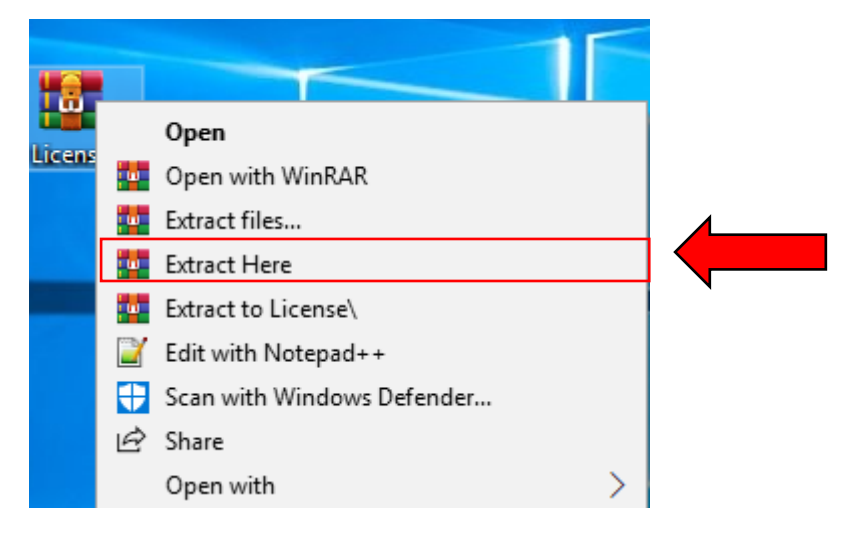

2.2 เข้า Folder License เพื่อทำการติดตั้ง ไฟล์ library ของกรมการปกครอง จะพบ ไฟล์ 2 ไฟล์ภายใน Folder ประกอบด้วย 1. License และ 2. Run

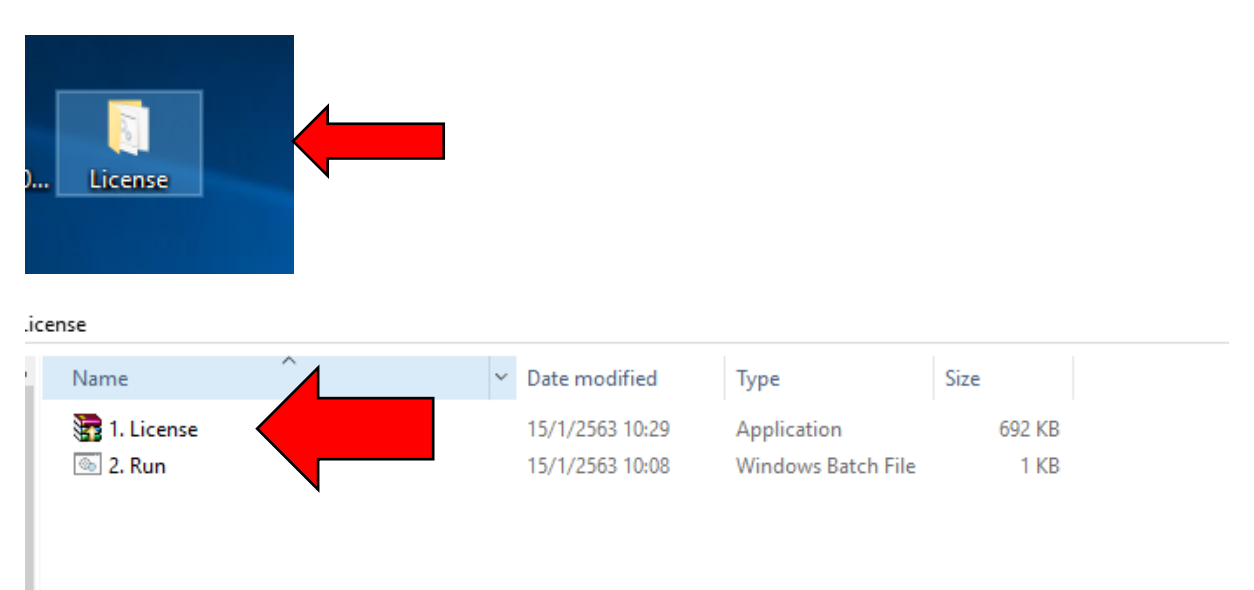

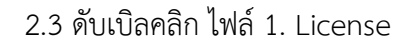

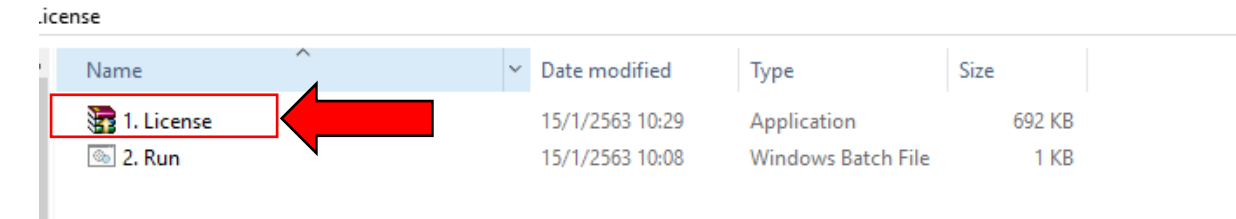

# จะปรากฏรายการตามภาพด้านล่าง รอจนหน้าต่างนี้หายไป ซึ่งหมายถึงได้ติดตั้ง lm แล้ว

| 🚡 WinRAR self-ex | tracting archive                                                   |       | _ |        | $\times$ |
|------------------|--------------------------------------------------------------------|-------|---|--------|----------|
|                  | Extracting files to C:\LM folder<br>Extracting from 1. License.exe |       |   |        |          |
|                  | Extracting Im.exe                                                  |       |   |        |          |
|                  | Extraction progress                                                |       |   |        |          |
|                  |                                                                    | Pause |   | Cancel |          |

### 2.4 คลิกขวาที่ ไฟล์ 2. Run

.icense

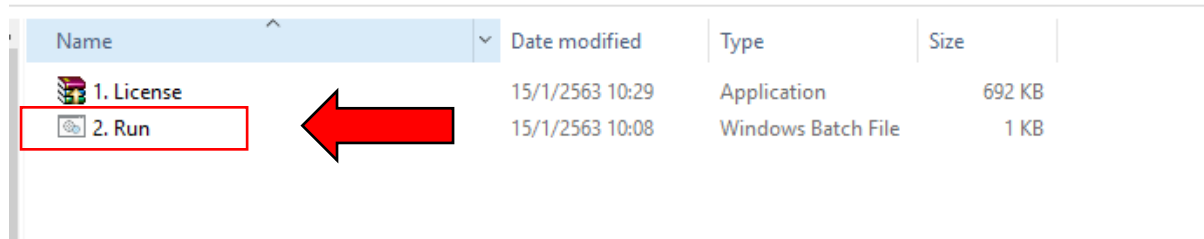

#### เลือก Run as administrator

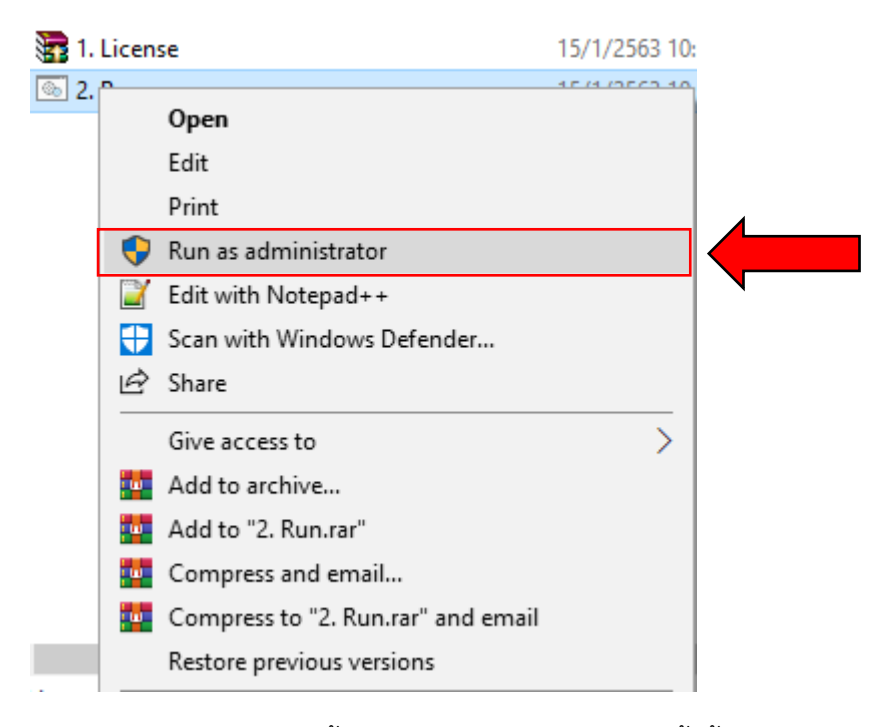

รอจนเสร็จสิ้น จะปรากฏรายการตามภาพ ทั้งนี้ให้สังเกต ข้อความ 1 File (s) copied ว่า ปรากฏหรือไม่ หากปรากฏหมายความว่า ติดตั้ง ไฟล์ library ของกรมการปกครอง สำเร็จ หากปรากฏ ข้อความอื่น เช่น 0 File (s) copied หรือ Not Found ให้กลับไปดำเนินการในข้อ 2.3 ใหม่

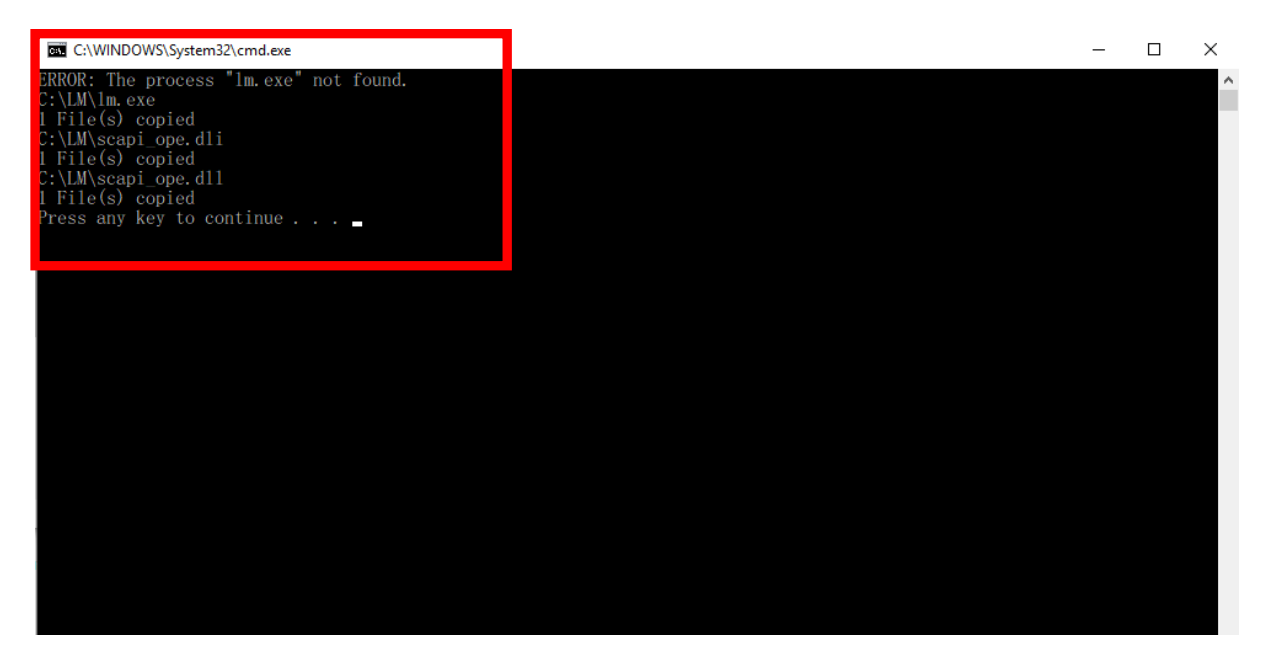

ในกรณี ที่ปรากฏ ข้อความ 1 File (s) copied แล้วให้กดกากบาทปิดได้ อาจพิมพ์อักษรใดก็ได้บน แป้นพิมพ์ เพื่อปิดหน้าต่างนี้ ซึ่งเป็นการเสร็จสิ้นการการติดตั้ง ไฟล์ library ของกรมการปกครอง

# การติดตั้ง P-School Checking Program

#### 1. ระบบปฏิบัติการ

1.1 Windows ขึ้นไป

2. ติดตั้งโปรแกรม P-School Checking Program เพื่อใช้ตรวจสอบข้อมูลข้าราชการครูและ บุคลากรทางการศึกษา สามารถดาวน์โหลดได้ที่ http://bopp-obec.info

2.1 Unzip เพื่อเข้าถึงไฟล์ที่บีบอัด โดยคลิกขวาที่ไฟล์ PSC\_Setup.zip แล้วเลือก Extract here

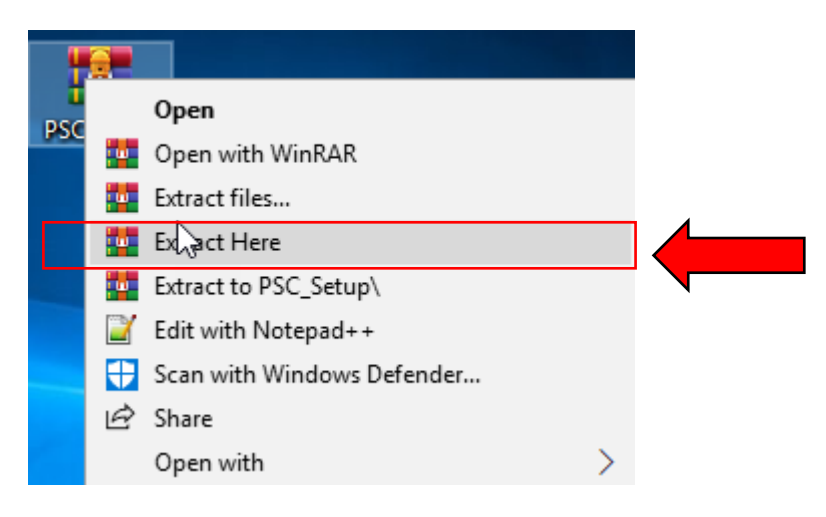

2.2 เข้าโฟลเดอร์ PSC เพื่อทำการติดตั้ง P-School Checking Program จะพบ ไฟล์ 2 ไฟล์ภายใน Folder ประกอบด้วย setup และ Setup5

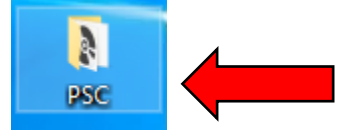

| PSC | 3        |   |                 |                   |          |
|-----|----------|---|-----------------|-------------------|----------|
| ^   | Name     | ^ | Date modified   | Туре              | Size     |
|     | 💽 setup  |   | 16/1/2563 14:12 | Application       | 773 KB   |
|     | 🔂 Setup5 |   | 16/1/2563 14:12 | Windows Installer | 7,115 KB |
|     |          | ٦ |                 |                   |          |

2.3 ดับเบิลคลิก ไฟล์ setup

| PS | 2        |   |                 |                   |          |
|----|----------|---|-----------------|-------------------|----------|
| ^  | Name     | ^ | Date modified   | Туре              | Size     |
|    | 📚 setup  |   | 16/1/2563 14:12 | Application       | 773 KB   |
|    | 🔂 Setup5 |   | 16/1/2563 14:12 | Windows Installer | 7,115 KB |
|    |          |   |                 |                   |          |

จะปรากฏหน้าต่าง ด้านล่าง ปรากฏข้อความ "Welcome to the P-School-Checking Setup Wizard" แล้วกดปุ่ม "Next >"

| 🙀 P-school-checking                                                                                                    | —                                                   |                                | ×       |
|----------------------------------------------------------------------------------------------------|-----------------------------------------------------|--------------------------------|---------|
| Welcome to the P-school-checking Setup                                                                                                    | Wizard                                              | ĺ                              |         |
| The installer will guide you through the steps required to install P-school-                                                                                                    | checking on                                         | your con                       | nputer. |
| WARNING: This computer program is protected by copyright law and in<br>Unauthorized duplication or distribution of this program, or any portion of<br>or criminal penalties, and will be prosecuted to the maximum extent poss | ternational tre<br>it, may result<br>ible under the | eaties.<br>in severe<br>e law. | e civil |
| < Back Nex                                                                                                    | <t></t>                                             |                                |         |

| เมื่อปรากฏข้อความ "Select Installation Folder" ตาม                                     | หน้าต่า   | างด้านล่าง   | เนี ให้กดา |
|----------------------------------------------------------------------------------------|-----------|--------------|------------|
| P-school-checking                                                                      | —         |              | ×          |
| Select Installation Folder                                                             |           |              |            |
| The installer will install P-school-checking to the following folder.                  |           |              |            |
| To install in this folder, click "Next". To install to a different folder, enter it be | elow or ( | click "Brow: | se".       |
| <u>F</u> older:                                                                        |           |              |            |
| C:\PSC\                                                                                |           | Browse       |            |
|                                                                                        |           | Disk Cost    |            |
| Install P-school-checking for yourself, or for anyone who uses this compu              | iter:     |              |            |
| ○ Everyone                                                                             |           |              |            |
| ● Just me                                                                              |           |              |            |
| < Back Next >                                                                          |           |              |            |

เมื่อปรากฏข้อความ "Confirm Installation"ตามหน้าต่างด้านล่างนี้ ให้กดปุ่ม "Next >" อีกครั้ง :hool-checking — 🗆 🗙 📔 P-school-checking

| Confirm Installation                                                  | - |
|-----------------------------------------------------------------------|---|
| The installer is ready to install P-school-checking on your computer. |   |
| Click "Next" to start the installation.                               |   |
|                                                                       |   |
|                                                                       |   |
|                                                                       |   |
|                                                                       |   |
|                                                                       |   |
|                                                                       |   |
|                                                                       | 4 |
| < Back Next >                                                         |   |

اس å .ห้กดปุ่ม "Next >" เมื่อปรากฏข้อความ "Installation Complete" หมายถึง ติดตั้งโปรแกรมสำเร็จแล้ว ให้กดที่ปุ่ม <u>"Close" เพื่อปิดหน้าต่างนี้</u>

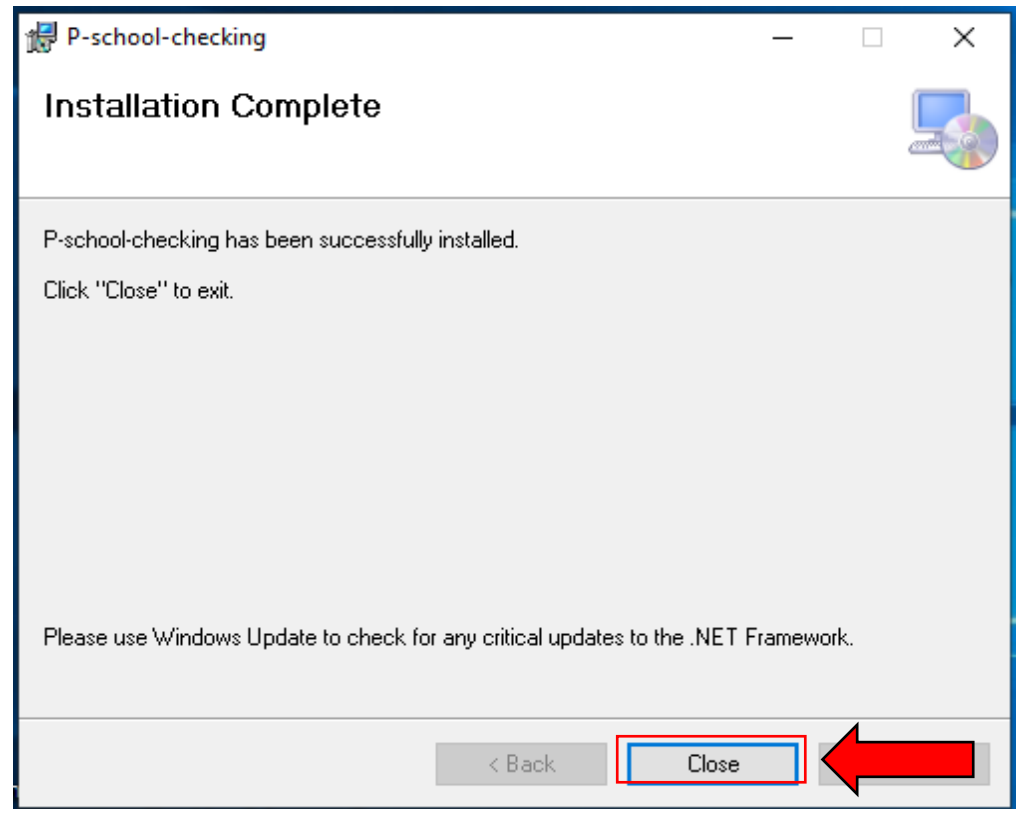

<u>จะปรากฏ Icon โปร</u>แกรม P-School -Checking ที่ Desktop ดังภาพด้านล่าง

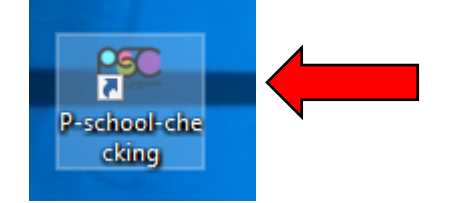